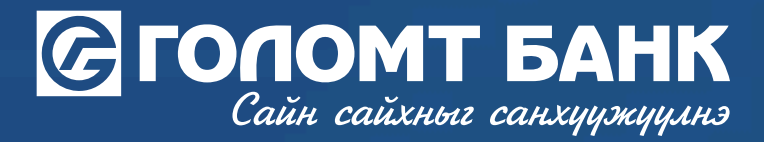

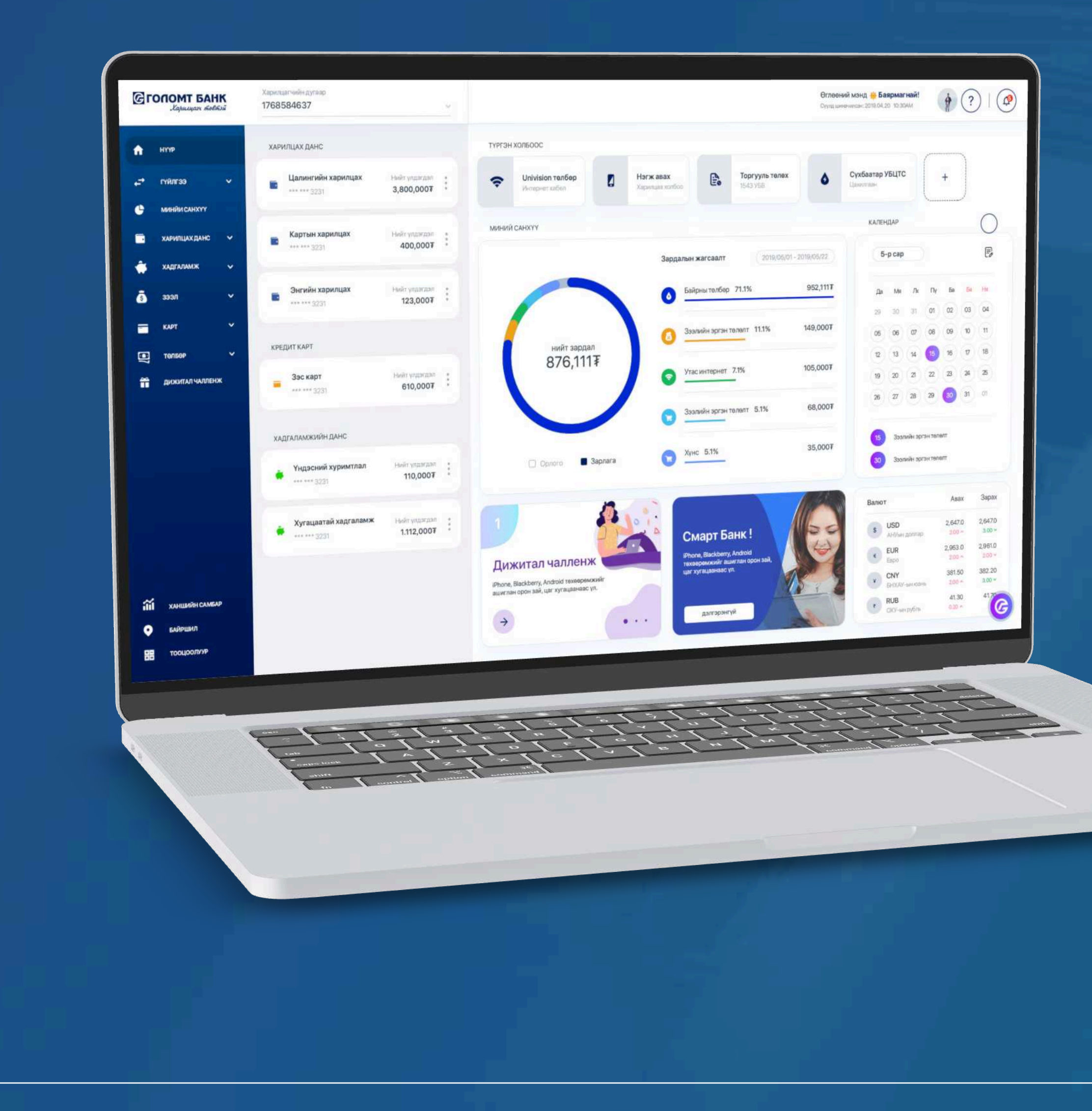

# User Manual >>>>> INTERNET BANKING TRANSACTION-CREATE STANDING ORDER

Standing order is a auto transaction service that transaction from costumers chosen account to account that remarked in the contract by same amount and on a specific date / daily, fortnight and monthly/

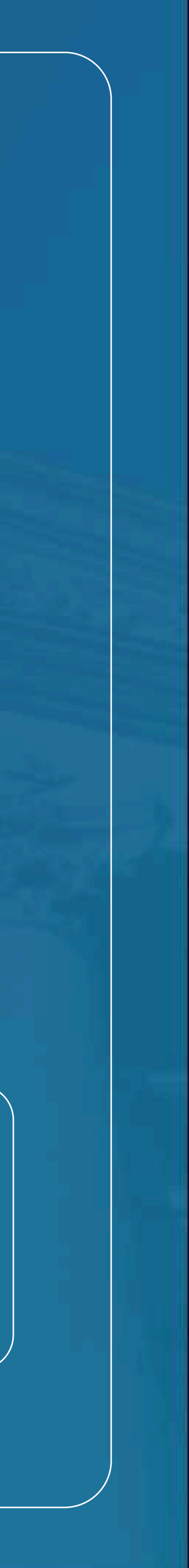

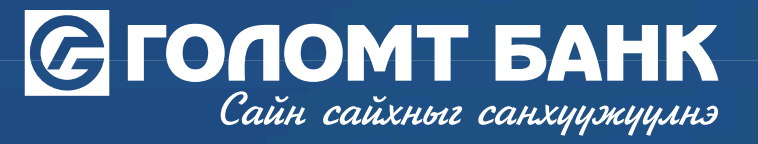

# **Transaction – Create standing order**

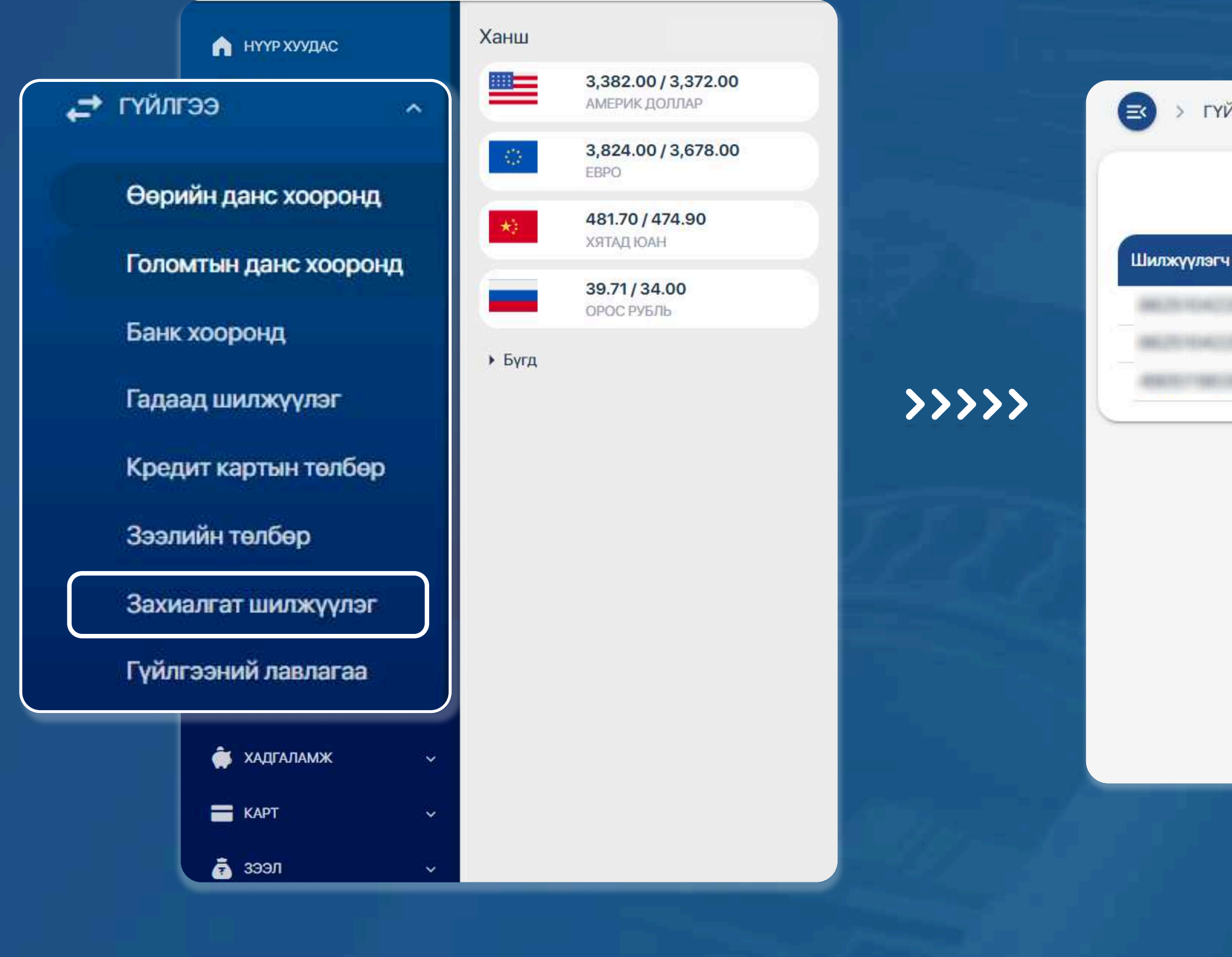

### Step 1

Log in to Egolomt.mn website and go to the "Transaction – standing order" menu on the left.

Step 2 You can see the list of standing order and create new standing order by clicking +Create button.

> ГҮЙЛГЭЭ > ЗАХИАЛГАТ ШИЛЖҮҮЛГИЙН ЖАГСААЛТ

| эгч данс | Хүлээн авагч | Шилжүүлэх дүн  | Давтамж      | Дараагийн шилжүүлэг | Дуусах огноо        | (⊕ Нэмэх<br>Гүйлгээний утга |
|----------|--------------|----------------|--------------|---------------------|---------------------|-----------------------------|
|          |              |                |              |                     |                     |                             |
|          |              | 100,000.00 MNT | 14 хоног бүр | 2024-06-05 12:06:00 | 2024-12-20 12:12:00 | Фонт                        |
|          |              | 100,000.00 MNT | Сар бүрийн   | 2024-06-20 12:06:00 | 2024-12-20 12:12:00 | хуримтлал                   |

USER GUIDE FOR INTERNET BANK

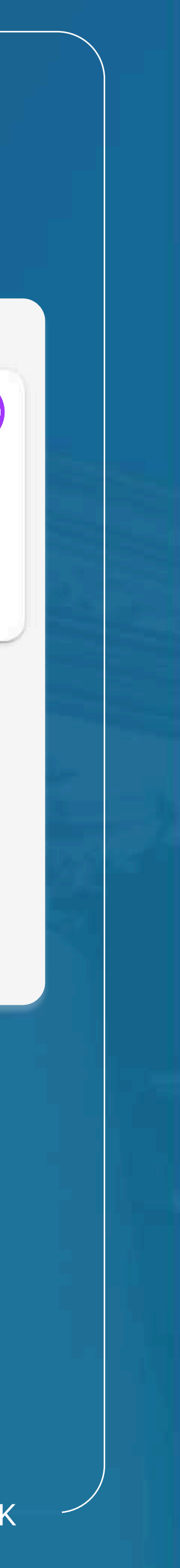

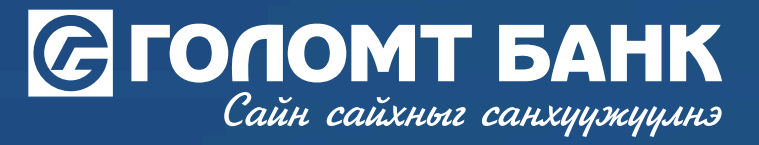

# **Transaction – Create standing order**

| ИЛГЭЭХ ДАНС        | Илгээх данс *                                                             |
|--------------------|---------------------------------------------------------------------------|
|                    | Боломжит үлдэгдэл:                                                        |
| ХҮЛЭЭН АВАХ ДАНС   | о орийн дансруу дансны дэвтэр дурын дансруу                               |
|                    | <ul> <li>Хүлээн авах данс *</li> <li>(MNT) Хадгаламж хуримтлал</li> </ul> |
| ГҮЙЛГЭЭНИЙ ХУГАЦАА | <ul> <li>Давтамжийн төрөл *</li> <li>Сар бүр</li> </ul>                   |
|                    | <ul> <li>Гүйлгээний өдөр *</li> <li>20</li> </ul>                         |
|                    | Дуусах огноо<br>2024-12-20                                                |
| ГҮЙЛГЭЭНИЙ ДҮН     | <ul> <li>Гүйлгээний дүн *</li> <li>100,000</li> </ul>                     |
| ГҮЙЛГЭЭНИЙ УТГА    | Гүйлгээний утта<br>ууримтаал                                              |

### Step 3

Enter the information in the create standing order field and click the "Continue" button.

>>>>>

> ГҮЙЛГЭЭ > ЗАХИАЛГАТ ШИЛЖҮҮЛЭГ БҮРТГЭХ

#### Хүлээн авагч

Шилжүүлэгчийн нэр Хүлээн авах данс Хүлээн авагчийн нэр Гүйлгээний дүн Гүйлгээний утга Давтамжийн т Гүйлгээ хийх з Гүйлгээ хийх а 2,121.00 MNT Дуусах огноо 21wqewqd

#### Давтамжийн мэдээлэл

Давтамжийн төрөл Гүйлгээ хийх эхний өдөр Гүйлгээ хийх өдөр Дуусах огноо

7 хоног бүр 2024-06-14 14 2024-07-27

## Буцах Үргэлжлүүлэх

## Step 4

Verify the details of information of create standing order then enter confirmation pin code to complete your registration successful.

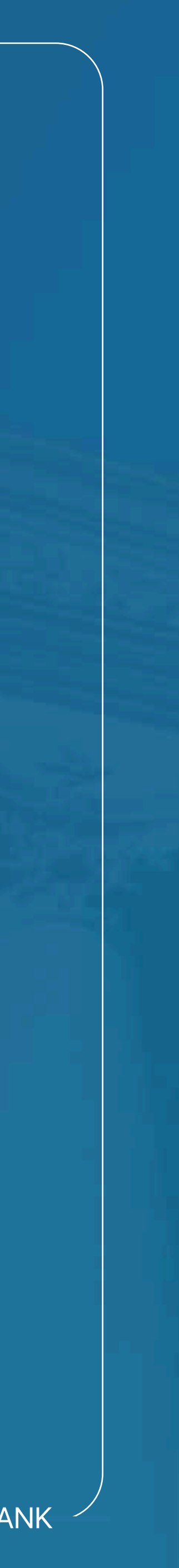

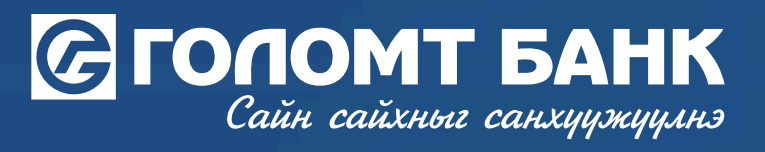

# Wish you all the best.

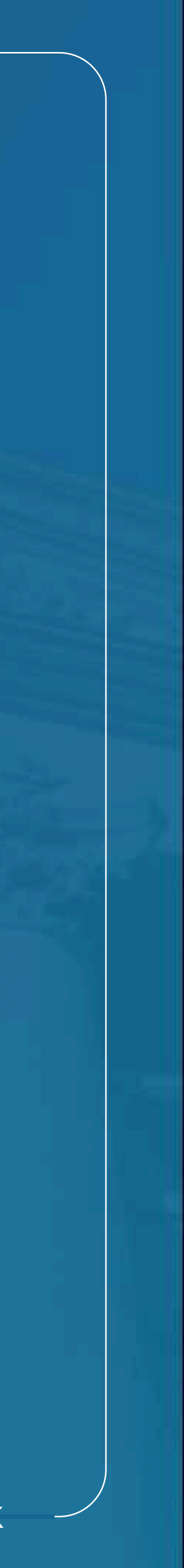